# <u>ගුාම නිලධාරී III ශේණියේ නිලධාරීන් සඳහාවන පරිගණක හැකියාව විමසන ලිඛිත</u> <u>පරීක්ෂණය සහ කාර්යක්ෂමතා කඩඉම් විභාගය - 2022/2023</u> මාර්ගගතව අයදුම්පත සම්පූර්ණ කිරීම සඳහා උපදෙස්

- A. මාර්ගගත (online) විභාග අයදුම්පත ඉංගුීසි කැපිටල් අකුරින් පමණක් පිරවිය යුතුය.
- B. මාර්ගගත අයදුම්පතේ "Medium, Town Applied" සහ "Personal Information, Place of work and address, Subjects, Post" කොටස් මාර්ගගත ආකාරයෙන් (online) සම්පූර්ණ කළ යුතුය.
- C. සම්පූර්ණ කරන ලද තොරතුරු නිවැරදිව හා දී ඇති උපදෙස් පරිදි සම්පූර්ණ කර තිබේදැයි පරීක්ෂා කර තහවුරු කරගන්න. (පොදු උපදෙස් හා තාක්ෂණික පරිදි)
- D. ඉන් පසු "Submit this application" හා "Proceed to payment" click කර, මුදල් ගෙවා
  "Complete and Submit" click කර අයදුම්පත මාර්ගගතව යොමු කළ යුතුය.
- E. අයදුම්පතේ මෘදුපිටපත බාගත කර (download), මුදිත පිටපතක් ලබාගත යුතුය. (printout)
- F. මුදිත පිටපතේ අනෙකුත් සම්පූර්ණ කළ යුතු තොරතුරු තම අත් අකුරින් පිරවිය යුතුය.
- G. අයදුම්පත ආයතන ප්‍රධානියා මගින් සහතික කරගත යුතුවේ. එසේ සහතික නොකරන ලද අයදුම්පත් ප්‍රතික්ෂේප කරනු ලැබේ.
- H. මෙසේ සම්පූර්ණ කරන ලද දෘඩපිටපත ලියාපදිංචි තැපෑලෙන් එවිය යුතුය. පසුව කරන ලද විමසීම් සඳහා එහි පිටපතක් ළඟ තබාගත යුතුය.
- එක් අයදුම්කරුවකුහට එවිය හැකි වන්නේ එක් අයදුම්පතක් පමණි.
- J. අයදුම්කරුවන් හට මුදල් ගෙවීමේ කුමවේද (Payment Method) වෙනස්කළ හැක්කේ එක් වරක් පමණි.
- K. දී ඇති උපදෙස්වලට පටහැනිව යොමු කරන ලද අයදුම්පත් පුතික්ෂේප කරනු ලැබේ.

#### <u>(අ) පොදු උපදෙස්:</u>

- 1. මාර්ගගත (online) විභාග අයදුම්පත සම්පූර්ණ කළ යුත්තේ ඉංගීසි මාධායෙන් පමණි.
- අයදුම්පත පිරවීමේදී විශේෂිත අක්ෂර (Special Characters) වන ""?: { }[ ]'!`~#\$%^\* <>
  =+-\_ | තොයෙදිය යුතුය. එවැනි විශේෂිත අක්ෂර යොදා සම්පූර්ණ කර ඉදිරිපත් කරනු ලබන අයදුම්පත් පුතික්ෂේප කරනු ලැබේ.
- 3. විභාග ගාස්තු ගෙවීමේදී පහත ගාස්තු ගෙවීමේ කුමවේද යටතේ පමණක් ගෙවීම සිදු කළ යුතුය.
  - i. බැංකු ණය කාඩපතක් මහින් (Bank Credit Card)
  - ii. අන්තර්ජාල ගෙවීම් පහසුකම සක්‍රීය කර ඇති බැංකු හර කාඩ්පතක් මගින් (Bank Debit Card with internet payment facility)
  - iii. ලංකා බැංකු ඔන්ලයින් බැංකින් කුමය (Bank of Ceylon Online Banking Method)
  - iv. ඕනෑම ලංකා බැංකුශාඛාවක් මහින් (Any Bank of Ceylon branch)

ඉහත කුම මහින් ගෙවීම් කරනු ලබන ආකාරය සඳහා (ආ) තාක්ෂණික උපදෙස්බලන්න.

- 4. ඉහත සඳහන් ගෙවීම් කුම මහින් විභාග ගාස්තු ගෙවීමේදී සිදුවන දෝෂයන් සඳහා ශ්‍රී ලංකා විභාග දෙපාර්තමේන්තුව වගකියනු නොලබන අතර, විභාග ගාස්තු ආපසු ගෙවීම (Refund of exam payment) හෝ වෙනත් විභාගයක් සඳහා මාරු කිරීම හෝ කරනු නොලැබේ.
- 5. අයදුම්කරු විසින් නිසි පරිදි සම්පූර්ණ කරන ලද අයදුම්පතේ දත්ත, මාර්ගගත පද්ධතියට ඇතුළත් කිරීමට පෙර, විභාග කොමසාරිස් ජනරාල් විසින් පනවන ලද නීතිරීතිවලට එකහවන බව තහවුරු කළයුතුය.
- 6. අදාළ විභාගයට මුදල් ගෙවා අයදුම්පත මාර්ගගතව යොමු කළ පසු ("Complete and Submit"), එය බාගත කර (download), මුදිත පිටපතක් ලබාගත යුතුය (printout).
- 7. අයදුම්පත් සම්බන්ධයෙන් පහත සඳහන් විධිවිධාන බලපැවැත්වේ.
  - අසම්පූර්ණ හා සාවදා තොරතුරු සහිත අයදුම්පත් කිසිදු දැනුම් දීමකින් තොරව
    පුතික්ෂේප කරනු ලැබේ.
  - මුදල් නොගෙවන ලද අයදුම්පත් (විශේෂිත විභාග සඳහා හැර) පුතික්ෂේප කරනු ලැබේ.
  - අයදුම්පතේ මුදිත පිටපතේ අදාළ අත්සන් යොදා දෙපාර්තමේන්තුව වෙත ලියාපදිංචි තැපැල මහින් අයදුම්පත් හාර ගන්නා අවසාන දිනට හෝ ඊට පෙර, විහාග කොමසාරිස් ජනරාල්, ආයතනික විහාග සංවිධාන ශාබාව, ශී ලංකා විහාග දෙපාර්තමේන්තුව, තැ.පෙ. 1503, කොළඹ යන ලිපිනය වෙත එවිය යුතු වේ. එසේ මුදිත පිටපත සම්පූර්ණ කර නොඑවුව හොත් මාර්ගගත අයදුම්පත පුතික්ෂේප කරනු ලැබේ.
  - අයදුම්පත තැපෑලේදී නැතිවීම හෝ පුමාද වීම සම්බන්ධව ශී ලංකා විභාග දෙපාර්තමේන්තුව විසින් වගකියනු නොලැබේ.

- 8. විමසීම් කිරීම (කාර්යාලීය වේලාවන් තුළදී පමණි).
  - බඳවා ගැනීම් සහ සුදුසුකම් පිළිබඳව (රාජාා පරිපාලන, ස්වදේශ කටයුතු, පළාත් සභා හා පළාත් පාලන අමාතාහාංශය) - 011 - 2696211-13
  - විභාග අයදුම්පත් සහ සංවිධානය පිළිබඳව 011 2785230, 011 3661244
  - ලංකා බැංකු ශාඛා මගින් ගෙවීම් පිළිබඳව 011 2205280
- අයදුම්පත මාර්ගගතව යොමු කළ පසු එහි සඳහන් වන තොරතුරු කිසිවක් කිසිදු හේතුවක් මත පසුව වෙනස් කරනු නොලැබේ. එබැවින් අයදුම්පත් නිසි පරිදි සම්පූර්ණ කර ඉදිරිපත් කිරීම අයදුම්කරුගේ පූර්ණ වගකීම වේ.
- අයදුම්පතේ මුදිත පිටපතේ සිදුකරනු ලබන කිසිදු සංශෝධනයක් වලංගු සංශෝධනයක් ලෙස සලකනු නොලැබේ.
- 11. අයදුම්පත භාරගන්නා අවසාන දිනට මෘදු පිටපතේ (Soft copy) හා දෘඪ පිටපතේ (Hard copy) සඳහන් තොරතුරු නිවැරදි තොරතුරු බවට සලකා ඉදිරි කටයුතු සිදු කරනු ලැබේ.

#### (ආ)තාක්ෂණික උපදෙස්:

- 1. පද්ධතියට පුවේශ වීම
  - i. අයදුම්පත සම්පූර්ණ කිරීම සඳහා ශී ලංකා විහාග දෙපාර්තමේන්තුවේ නිල වෙබ් අඩවියට පුවේශ වන්න(<u>www.doenets.lk</u>).
  - වති අපගේ සේවාවන් (Our Services) යටතේ ඇති "Online Applications (Recruitment Exams) " මුහුණත (Tile) මත Click කරන්න.
  - iii. ඉන්පසු ඔබට පහත දිස්වන වෙබ් පිටුවට පුවේශ විය හැක.

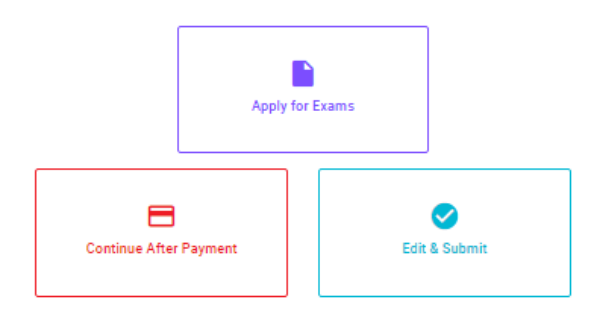

#### **Online Application Calling System**

#### Apply for Exams

අයෑව කළ හැකි විනාශ ලැයිස්තුව බලා ගැනීම වෙන්ම අදාළ විනාශය සඳහා අයදුව කිරීම விண்ணப்பிக்கத் தக்க பரீட்சைகளின் பட்டியலைப் பார்த்துக் கொள்வதற்கும் குறித்த பரீட்சைக்கு விண்ணப்பிப்பதற்கும் To see the list of examinations you can apply and also to apply for the relevant exam

#### Continue After Payment

ங்கு வீல்கு எல் குஷி இல் இதன் இருது இல்லி இது வேலே இரு வேலே ஆது தபாற் காரியாலயம் அல்லது இலங்கை வங்கியின் மூலம் கொடுப்பனவைச் செய்த பின்னர் முன்னோக்கிச் செல்லல் To proceed after paying money through post office or Bank of Ceylon

#### Edit & Submit

"Submit" கைகைக் ஒடி வூலேக்றே கூலில் இருத்தங்களை மேற்கொள்ளல் அல்லது கொடுப்பனவு "Submit" செய்யப்படாத விண்ணப்பப் படிவங்களில் திருத்தங்களை மேற்கொள்ளல் அல்லது கொடுப்பனவு முறையை மாற்றிக் கொண்டு முன்னோக்கிச் செல்லல் To make amendments or change the payment method and proceed in applications not submitted yet

iv. එහි ඇති "Apply for Exams" මහින් අදාළ විභාගය වෙත පුවේශ විය හැක.

## 2. "Apply for Exams"

#### ← List of Ongoing Exams

විභාගයට අදාළ ගැසව නිවේදනය "Gazette" මගින්ද, මාර්ගගත අයදුම්පත පිරවීම සඳහා වන උපදෙස්, "Instructions" මගින්ද ඛාගත කර ගත හැක. එම උපදෙස් පිළිපදිමින් මාර්ගගත අයදුම්පත පුරවන්න, උපදෙස් වලට පටහැනිව යොමු කරන ලද අයදුම්පත් දැනුම් දීමකින් තොරව පුතික්ෂේප කරනු ලැබේ.

பரீட்சைக்குரிய வர்த்தமானி அறிவித்தலை "Gazette" இன் ஊடாகவும் நிகழ்நிலை விண்ணப்பப்படிவ--த்தை நிரப்புவது தொடர்பான அறிவுறுத்தல்களை "Instructions" இன் ஊடாகவும் பதிவிறக்கம் செய்து கொள்ளலாம். அறிவுறுத்தல்க--ளைப் பின்பற்றி நிகழ்நிலை விண்ணப்பப்--படிவத்தை நிரப்புக. அறிவுறுத்தலுக்கு ஏற்ப பூரணப்படுத்தப்--படாது சமர்ப்பிக்கப்படும் விண்ணப்பப்படி--வங்கள் முன்னறிவித்தல் இன்றி நிராகரிக்கப்படும்.

The gazette notification related to the examination can be downloaded through "Gazette" and the instructions to fill in the online application can be downloaded through "instructions". Follow the instructions and fill in the online application form. The applications failing to adhere to the instructions will be rejected without notification.

| Search                                                        | ۹        |             |             |         |              |
|---------------------------------------------------------------|----------|-------------|-------------|---------|--------------|
| Exam Name                                                     | Exam Fee | Start Date  | End Date    | Actions |              |
| Qualifying Examination for Recruitment of Customer Service    |          | 02 May 2021 | 21 Jun 2021 | Gazette | Instructions |
| Assistants to People's Bank - 2021                            | 600.00   | 09:30:00 PM | 11:59:59 PM | Apply   |              |
| Competitive Examination for Recruitment to Grade III of Grama |          | 08 Jun 2021 | 19 Jul 2021 | Gazette | Instructions |
| Niladhari - 2020 (2021)                                       | 600.00   | 09:00:00 AM | 11:59:00 PM | Apply   |              |

- i. අයදුම් කළ හැකි විභාග සම්බන්ධ තොරතුරු ඉහත කවුළුවෙන් දිස්වේ.
- ii. එහිදී විභාගය සම්බන්ධ ගැසට් නිවේදනය බාගත කළ හැක.

➤ Apply - පළමුව ඔබට ප්රේශ වීමේ කවුළුවක් (Login Window) දර්ශනය වන අතර එහි ඔබේ ජාතික හැදුනුම්පත් අංකය ඇතුළත් කිරීම අනිවාර්ය වේ. එයට අමතරව ජංගම දුරකථන අංකය හෝ ඊ-මේල් ලිපිනය හෝ ඒ දෙකම හෝ ඇතුළත් කර "I Agree with the Terms and Conditions" "√" කර reCAPTCHA "√" කර "Next" Click කරන්න.

| Login                          |                              |
|--------------------------------|------------------------------|
| NIC*                           |                              |
| 200052124521                   |                              |
| Mobile Number                  |                              |
| 0715524123                     |                              |
| Email Address                  |                              |
| meleesap@gmail.com             |                              |
| I agree with the Terms and Cor | ditions.                     |
| 🗸 I'm not a robot              | reCAPTCHA<br>Privacy - Terms |
|                                |                              |

ඔබට පහත කවුළුව (Verify OTP Window) දිස්වේ. ඔබගේ ජංගම දුරකථන අංකයට (SMS මගින්) හෝ ඊ-මේල් ලිපිනයට ලැබී ඇති OTP verification code ඇතුළත් කර "Next" click කරන්න.

|         | Verify OTP                                |
|---------|-------------------------------------------|
| NIC     | : 200052124521                            |
| Mobile  | : 0715524123                              |
| Email   | : meleesap@gmail.com                      |
| Enter t | the OTP code sent to you via SMS/ Email * |
| Haven't | received the code yet? Resend OTP         |
| Change  | Mobile/ Email                             |
| Cance   | Submit                                    |

### 3. අයදුම්පත සම්පූර්ණ කිරීම.

පහත අයිතමයන් සම්පූර්ණ කිරීමේදී දක්වා ඇති උපදෙස් පිළිපදින්න.

- i. සම්පූර්ණ කළ යුතු මාර්ගගත අයදුම්පතේ ඇති අයිතමයන්හි \* සලකුණ යොදා ඇති සෑම අයිතමයක්ම ඔබ විසින් අනිවාර්යයෙන් පිරවිය යුතු වේ.
- ii. විභාගයට ඉදිරිපත්වනු ලබන භාෂා මාධාය (Medium), සහ ඉදිරිපත් වීමට බලාපොරොත්තුවන නගරය (මනාප පිළිවෙළින්) තෝරන්න

#### Medium, Town Applied

Language Medium of examination \*

🔘 Sinhala 🔵 Tamil

(This cannot be changed subsequently)

Choose the Name and the number of the town in which you wish to sit for the examination, in the order of your choice, as per the Para No.2, Table No 01 in the gazette notification (This cannot be changed subsequently)

1st Choice \*

2nd Choice \*

iii. සම්පූර්ණ නම (Full Name), මුලකුරු සමහ නම (Name with Initials) ඇතුළත් කිරීමේ දී පහත නිදසුන් පරිදි ENGLISH BLOCK CAPITALS යොදා ගනිමින් ඔබගේ නම අදාළ අයිතමයන්හි ඇතුළත් කරන්න.

#### Personal Information, Place of work and address, Subjects, Post

Name in Full (IN BLOCK CAPITAL LETTERS) \*

HERATH MUDIYANSELAGE SAMAN KUMARA GUNAWARDHANA

Eg: HERATH MUDIYANSELAGE SAMAN KUMARA GUNAWARDHANA Name with initials at the end (IN BLOCK CAPITAL LETTERS) \* GUNAWARDHANA H.M.S.K.

Eg: GUNAWARDHANA, H.M.S.K.

iv. විභාග ප්රේෂ්ෂ පත්‍රය එවිය යුතු ලිපිනය දී ඇති උපදෙස් පරිදි ඇතුළත් කරන්න. එසේම ඔබ අයත්වන ප්‍රාදේශීය ලේකම් කාර්යාලය සහ එම කාර්යාලය අයත් දිස්ත්‍රික්කය තෝරන්න.

Address to which the admission card should be sent (IN BLOCK CAPITAL LETTERS) \* 2542 PELAWATTA BATTARAMULLA.

Must use Commas (,) as shown in the example: 254/2, PELAWATTA, BATTARAMULLA.

District and District number to which the officer is attached \*

01 - Colombo

Divisional Secretariat and Divisional Secretariat number to which the officer is attached \*

1109 - Kaduwela

 හා ස්තී පුරුෂ භාවය (Gender), ජංගම දුරකථන අංකය (Contact Number - mobile) හා ඉල්ලුම කරනු ලබන විෂයය/විෂයයන් යනාදී අනෙකුත් අයිතමයන් නිවැරදිව පුරවන්න.

| National Identity Card * |  |  |
|--------------------------|--|--|
| Gender *                 |  |  |
| Date of Birth *          |  |  |
| Contact Number *         |  |  |

Subject/s you offer on this sitting (Refer Para. 15, Table No 02 of the Gazette Notification) \*

- 01,01. Office Methods and Accounting
- 02,02. Subject related Professional Knowledge
- 03,03. Computer Test

vi. වර්තමාන තනතුර, ශෝණිය, පත්වීම් දිනය යන තොරතුරු අදාළ පරිදි ඇතුළත් කරන්න.

| )rade *                  |  |
|--------------------------|--|
| Post *                   |  |
|                          |  |
| )ate of appointment to 💼 |  |

- vii. අයදුම්කරුගේ අත්සන සහතික කිරීම
  - මාර්ගගත අයදුම්පතේ අයදුම්කරුගේඅත්සන සහතික කිරීම සඳහා ලබා දී ඇති පුකාශයන් ඔබට කියවීම හා තේරුම් ගැනීම (Read and understand only) සඳහා පමණක් පුදර්ශනය (display) කරනු ලබයි.
  - ඉන්පසු මුදිත පිටපතෙහි තම අත්සන යොදා එය සහතික කරගත යුතු වේ.

viii. සම්පූර්ණ කරන ලද අයදුම්පතේ සංශෝධන සිදුකිරීම.

අයදුම්පත සම්පූර්ණ කිරීමෙන් පසු ඔබට වම්පස පහත රූපයේ දිස්වන පරිදි button දෙකක් දක්නට ලැබේ.

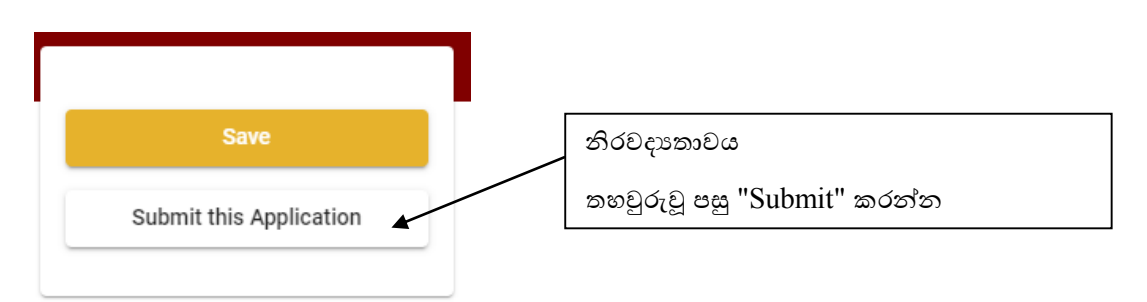

• "Save" - මෙය click කිරීමෙන් ඔබට අයදුම්පත් භාරගන්නා අවසාන දිනය හා වේලාව තෙක් ඔබගේ තොරතුරු පිරවිය හැකි වේ. එනම් නැවත මාර්ගගත පද්ධතියට පිවිස තම තොරතුරු ඇතුළත් කිරීම සිදු කළ හැකිය. නැවත මාර්ගගත පද්ධතියට පිවිසීම සඳහා පද්ධතියට පුවේශ වන (Our Services) යටතේ ඇති "Online Applications (Recruitment Exams)" මුහුණත (Tile) මත Click කර"Edit & Submit" Click කරන්න.

නමුත්, ඔබ විසින් "Submit this application" click නොකර ඉදිරි කියාවලීන් සිදු නොකරන්නේ නම්, අයදුම්පත් භාරගන්නා අවසාන දිනය හා වේලාවෙන් පසුව ඔබගේ අයදුම්පත පුතික්ෂේප වේ.

"Submit this application" - අයදුම්පතේ සියලු තොරතුරු ඇතුළත් කළ පසු ඉදිරියට යාමට
 "Submit this application" click කළ යුතුය.

"Submit this application" click කළ පසු ඔබ විසින් ඇතුළත් කරන ලද තොරතුරු පහත රූපයේ පරිදි දිස්වේ (preview).

|            | Language Medium                                                                                                    |                                                                         |                    |
|------------|----------------------------------------------------------------------------------------------------|-------------------------------------------------------------------------|--------------------|
|            | Language Medium                                                                                                    | Sinhala                                                                 |                    |
|            | Are you appearing at the examination<br>under the disabled rehabilitation condition<br>as per para 01 (ii) of the gazette<br>notification?                                                                                                    | No                                                                      |                    |
|            | Personal Informations                                                                                                    |                                                                         |                    |
|            | Name in full (In Block Capitals)                                                                                                    | HERATH MUDIYANSELAGE SAMAN KUMARA GUNAWARDHANA                          |                    |
| Cei        | Name with initials at the end (In Block<br>rtification of the applicant                                                                                                    | GUNAWARDHANA H.M.S.K.                                                   |                    |
| Att        | estation of Applicants' Signature                                                                                                    |                                                                         |                    |
| Cei<br>ope | rtification of the Head of the Institutio<br>eration applicants only)                                                                                                    | on (Government/ Provincial Government/Government and I                  | Non-Government Co- |
|            | I hereby confirmed and the second second | n that the information provided here is accurate, correct and complete. |                    |

යම් හෙයකින් ඔබගේ තොරතුරු නැවත සංශෝධනය (Edit) කළ යුතු නම්, නැවත අයදුම්පත වෙත ගොස්(◀───),සංශෝධනය (Edit) කර, "Submit this application" click කිරීමෙන් ඉදිරියට යා හැකිය.

Proceed to payment

ඇතුළත් කරන ලද තොරතුරු නිවැරදි නම් පහත රූපයේ පරිදි එකහතාව පළකිරීමෙන් ඉදිරියට යා හැකිය.

Certification of the Applicant Attestation of Signature Certificate of the Head of the Department

I hereby confirm that the information provided here is accurate, correct and complete.

Only the first time candidates should click on "First time (Toll free)" below. All other applicants should click on "Pay for Subjects".

| First time (Toll free)                    | Pay for Subjects                   |
|-------------------------------------------|------------------------------------|
| * Payment for the subjects should be made | e as per the gazette notification. |

ගැසට් නිවේදනයේ සඳහන් පරිදි ඔබ විභාගයට පෙනී සිටින වාර ගණන අනුව සියලුම විෂයයන් ගාස්තු වලින් නිදහස් නම් " First Time (Toll Free)" click කර ඉදිරියට ගොස් අයදුම්පත බාගත කර මුදුණය කරගන්න.

ගැසට් නිවේදනයේ සඳහන් පරිදි ඔබ විභාගයට පෙනී සිටින වාර ගණන අනුව ඔබ යම් විෂයයන් සංඛාාවකට ගෙවීම් සිදුකල යුතු නම් " Pay for Subjects" click යන්න. එවිට පහත පරිදි තිරයක් දිස්වේ. Payment Verification

| Exam Name<br>1st Efficiency Bar Examination of the Development Officers' Service - 2016(I) 2021 *<br>All the candidates can be applied (first time/subsequent terms) | Enter the number of subjects to be paid in this box      | <b>Fee</b> 500.00 LKR |
|----------------------------------------------------------------------------------------------------|----------------------------------------------------------|-----------------------|
| Total                                                                                                    |                                                          | 500.00 LKR            |
| Note: "In accordance with section 3 of the Electronic Transaction Act No.19 of 2006, elec                                                                            | tronic version of the bill has the same validity as a co | nventional bill."     |
| I certify that the number of subjects to be pai                                                                                                    | d mentioned above is correct.                            |                       |
| ← Back                                                                                                    | Proc                                                     | ceed to Payments      |

මෙහිදී ඔබට අනිචාර්යෝයන්ම ගැසට නිවේදනයේ සඳහන් පරිදි ඔබ විභාගයට පෙනී සිටින වාර ගණන අනුව ගෙවීම් සිදුකල යුතු විෂයයන් සංඛාාව "Enter the number of subjects to be paid in this box" යනුවෙන් සඳහන් කොටුව තුළ ඇතුළත් කරන්න. ඇතුළත් කළ විෂයයන් සංඛාාව නිවැරදි නම් ඉහත රූපයේ පරිදි √ ලකුණ යොදා එකහතාවය පල කර "Proceed to payments" click කිරීමෙන් මාර්ගගතව විභාග අයදුම්පත් සඳහා මුදල් ගෙවීමේ පිටුවට යොමු වේ.

4. විභාග ගාස්තු ගෙවීම.

සැ.යු. අයදුම්කරුවන් හට විහාග ගාස්තු ගෙවීමේ නුමවේදය(Payment Method) වෙනස් කිරීමට හැකියාව ලබාදී ඇත්තේ එක්වරක් පමණි.

පහත රූපයේ පෙන්වා ඇති පරිදි ඔබ විසින් විහාග ගාස්තු ගෙවීමට බලාපොරොත්තු වන කුමවේදය තෝරන්න.

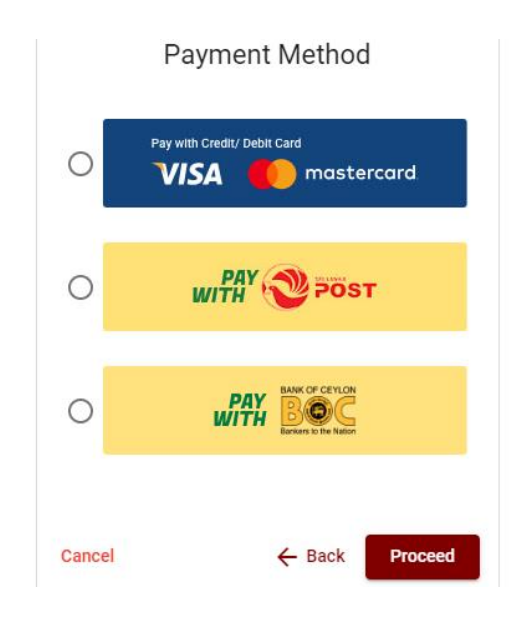

### > Pay with Credit/Debit Card කමම විදය

- 🖊 මේ සදහා සේවා ගාස්තු වශයෙන් විහාග ගාස්තුවෙන් 1.7% ක මුදලක් අයකරනු ලබයි.
- ඉහත කුමවේදයෙන් ගෙවීම් කිරීම සදහා ඔබගේ Credit/Debit කාඩ්පත අන්තර්ජාල ගෙවීම පහසුකම සකීය කර ඇති බැංකු Credit/Debit කාඩ්පතක් විය යුතුය.
- එසේ නොවන බැංකු Credit/Debitකාඩපත් මගින් ගෙවීම් කල නොහැකිවන අතර ඔබගේ ගෙවීම පුතික්ෂේප වේ.

Department of Examinations, Sri Lanka

| Card number *<br>4005-5555-5500-0009                                                    |                                                                                                    |
|-----------------------------------------------------------------------------------------|----------------------------------------------------------------------------------------------------|
| Expiry month * Expiry year *<br>05 v<br>25 v<br>Cardholder name *<br>HM SK GUNAWADPHANA |                                                                                                    |
| Executive code        000(        Image: 2 digits on back of your card                  |                                                                                                    |
| Order details                                                                           |                                                                                                    |
| *1.75% of service charge will be added to the total of this online transaction.         | TOTAL LKR: Rs1,221.00                                                                                       |
|                                                                                         | The next screen you see may be payment card verification through your card issuer.<br><u>Cancel</u> Pay now |

### > Pay with Post කුමවේදය

සැ.යු: මෙම විභාගය සඳහා තැපැල් කාර්යාල මහින් ගෙවීම් කළ නොහැක.

### > Pay with BOCකුමවේදය

"Pay with BOC" මහින් මුදල් ගෙවීමේ දී පහත පරිදි ඔබට යොමු අංකයක් (Reference Number) ලැබේ. එය රැගෙන ඕනෑම ලංකා බැංකු ශාඛාවක් වෙත ගොස් හෝ ලංකා බැංකු ඔන්ලයින් බෑංකින් කුමවේදයෙන් හෝ මුදල් ගෙවීම් සිදුකර නැවත මාර්ගගත පද්ධතියට පිවිසිය යුතුය. විභාග දෙපාර්තමේන්තු ගිණුම් අංකයට ඍජුවම Slip මගින් ගෙවීම් නොකල යුතුය. සැ.යු: "Pay with BOC"මහින් ගෙවීම කිරීමේදී ලංකා බැංකුව විසින් සේවා ගාස්තු වශයෙන් එක් අයදුම්පතක් සඳහා රු.20.00 ක මුදලක් අයකරනු ලබයි.

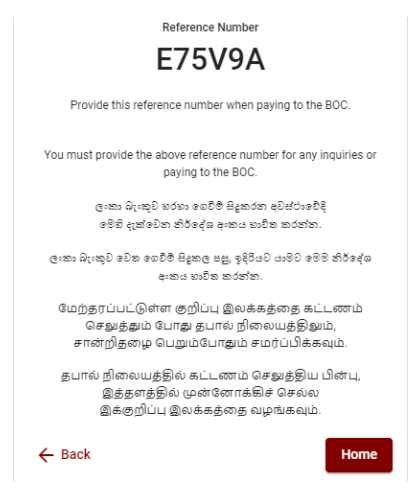

මුදල් ගෙවූ පසු නැවත මාර්ගගත පද්ධතියට පිවිස එහි ඇති "Continue after Payment" click කරන්න.

**Online Application Calling System** 

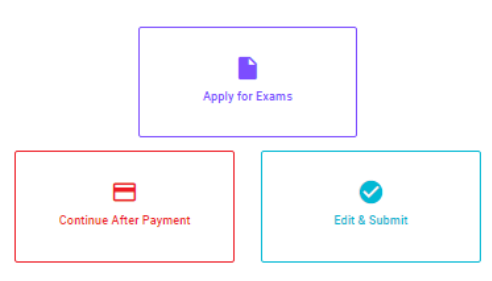

ඉන්පසු පහත රූපයේ පරිදි ඔබගේ යොමු අංකය (Reference Number) පද්ධතියට ඇතුළත් කර ඉදිරියටයන්න.

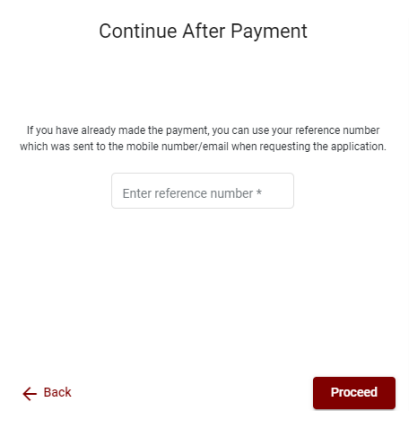

ඉහත කුම මහින් මුදල් ගෙවූ පසු, මුදල් ගෙවූ බවට අදාළ ලදුපත පුදර්ශනය වන අතර, එය මුදුණය කර ගත හැක. එසේම මෙම තොරතුර ඔබගේ ජංගම දුරකථන අංකයට (SMS මහින්) හෝ ඊමේල් ලිපිනයටද යැවේ.

| Invoice                                                                                                    |             |
|----------------------------------------------------------------------------------------------------|-------------|
| Exam                                                                                                    | Price       |
| OPEN COMPETITIVE EXAMINATION FOR RECRUITMENT TO CLASS I-III OF SRI LANKA<br>INFORMATION AND COMMUNICATION TECHNOLOGY SERVICE - 2019 | 1000.00 LKR |
| Convenience fee                                                                                                    | 17.50 LKR   |
| Total                                                                                                    | 1017.50 LKR |
|                                                                                                    |             |
|                                                                                                    |             |
|                                                                                                    | Proceed     |

### 5. අයදුම්පත මාර්ගගතව යොමු කිරීම

මුදල් ගෙවූ පසු අයදුම්පතමාර්ගගතව යොමු කිරීම සඳහා පහත රූපයේ පරිදි විභාග දෙපාර්තමේන්තු කොන්දේසිවලට (Terms and Conditions) එකහවන බවට හා අයදුම්පත යොමු කිරීම තහවුරු කිරීම (Confirm)සිදුකළ යුතුය. ඉන්පසු "Complete & Submit" click කරන්න.

|                  | Application Submission Verification                                 |
|------------------|---------------------------------------------------------------------|
| Exam             |                                                                     |
| OPEN COMPETITIVE | EXAMINATION FOR RECRUITMENT TO CLASS I-III OF SRI LANKA INFORMATION |
| Name *           |                                                                     |
|                  |                                                                     |
| NIC/Passport *   |                                                                     |
|                  |                                                                     |
| Payment          |                                                                     |
| 1017.50          |                                                                     |
|                  |                                                                     |
| ✓ 1:             | agree the terms and conditions of the Department of Examinations.   |
| 1                | I confirm the application submission for the examination.           |
|                  |                                                                     |
| ← Back           | Complete & Submit                                                   |
|                  |                                                                     |

### 6. අයදුම්පත බාගත කිරීම (Download) හා මුදිත පිටපත (Print) ලබා ගැනීම

පහත රූපයේ පරිදි "Download my application" click කිරීමෙන් ඔබගේ අයදුම්පත බාගත කර ගත හැක. බාගත කරගත් පසු එහි මුදිත පිටපතක් ලබාගන්න. එම මුදිත පිටපතෙහි මාර්ගගතව පුරවන ලද තොරතුරුහි කිසිදු සංශෝධනයක් (Edit) සිදු නොකළ යුතුය. සම්පූර්ණ කරන ලද අයදුම්පත, ශී ලංකා විභාග දෙපාර්තමේන්තුව වෙත ලියාපදිංචි තැපැල මහින් යොමුකළ යුතුය.

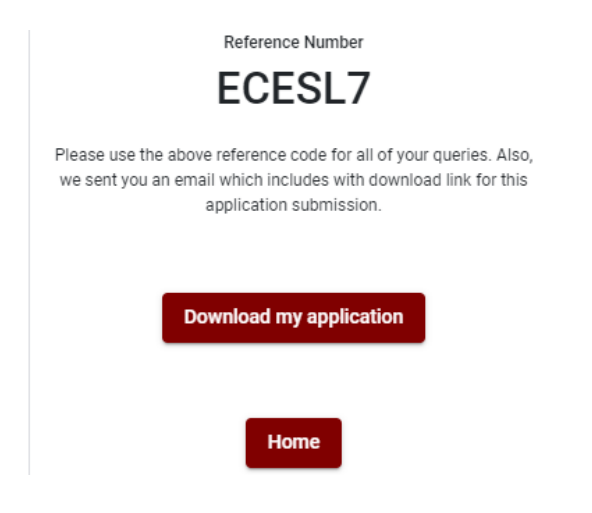

7. අයදුම්පත ලද බව දැන්වීම

අයදුම්පත් භාරගැනීම අවසන් වූ පසු මුදිත අයදුම්පත් දෙපාර්තමේන්තු පද්ධතිය මගින් තහවුරුකල පසු අයදුම්පත ලද බව SMS මගින් අයදුම්කරුට දැනුම් දෙනුලැබේ.